October 22, 2023

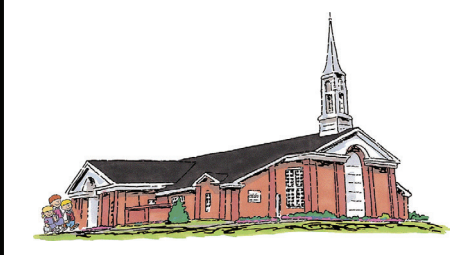

# VALLEY VIEW 2<sup>ND</sup> WARD Holladay North Stake

Church of Jesus Christ of Latter-day Saints

| Chris Omer   Bishop                                    | 801-560-2750 |
|--------------------------------------------------------|--------------|
| Clint Whiting   1st Counselor                          | 801-792-9539 |
| Mike Vanderlinden   2nd Counselor                      | 801-703-1055 |
| Rob Wilson   Executive Secretary                       | 949-899-4831 |
| Christian Hoole   Ward Clerk                           | 801-915-7359 |
| Paul Watson   Elders Quorum President                  | 801-560-9999 |
| Jill Young   Relief Society President                  | 801-272-9353 |
| Shawna Wilson   Young Women President                  | 801-808-7972 |
| Chandler Turley   Sunday School President              | 801-512-3313 |
| Tauna Vanderlinden   Primary President                 | 801-803-2109 |
| Don Hulet   Ward Mission Leader                        | 801-842-7645 |
| Steve Mortenson   Temple/Family History<br>Coordinator | 469-744-0464 |

## **Sacrament Meeting**

Opening Hymn: 52 - The Day Dawn is Breaking Opening Prayer: Catherine Scott Sacrament Hymn: 196 - Jesus, Once of Humble Birth Speaker: Jessica Blanscett Choir Number: Oh What Songs of the Heart Speaker: Justin Blanscett Closing Hymn: 165 - Abide With Me, Tis Eventide Closing Prayer: Mary Campbell Chorister: Lyle Wiggins Organist: Marylee Bingham

### **Remote Links**

Sacrament Zoom Link: https://zoom.us/j/99610903205 Relief Society Zoom Link: https://zoom.us/j/98265518369

### **Temple Recommend Interviews**

We extend an invitation to all members to be recommended to the Lord. Interviews will take place each Sunday, except Fast Sunday, at 2:15 p.m. in the Bishop's office. The Stake Presidency will hold temple recommend interviews in the Stake Center and in the Gundersen Chapel at 1:45 - 2:30 p.m. each Sunday except Fast Sunday.

## **Need for Temple Workers**

There is need for temple workers, especially brothers to serve as ordinance workers. If interested, please see Bishop Omer.

Ward Temple Session

November 9 | 6:45 Session

Saratoga Springs Temple

Please make a reservation and come join us in the temple

### St. George Utah Temple Open House

Friday, Sept. 15 - Saturday, Nov. 11 Excluding Sundays & Saturday Sept. 30 Jordan River Temple

St. George Temple Rededication Sunday Dec. 10 10:00 a.m. & 1:30 p.m.

Dedicatory sessions to be broadcast to all congregations in the St. George Utah Temple district.

### **Tithing Declaration**

Tithing Declaration is starting on Sunday, September 17th after church and will be on Tuesday evenings and Sunday afternoons until the end of November.

Bishop Omer would love to meet with you.

Click on the link below to sign up.

https://m.signupgenius.com/#!/showSignUp/10C084EABAA29A0FCC52-2023 You may also sign up on the sheets next to the bishop's

office.

### **Primary Program**

Be sure to mark your calendar for our upcoming Primary Sacrament Meeting Program on Sunday, October 29, 2023.

### **Come Follow Me**

#### October 23-29: 1 and 2 Timothy; Titus; Philemon

Be thou an example of the believers 1 Timothy 4:12

### How to schedule a temple session on-line

- Go to: churchofjesuschrist.org
- Go to: Temples down on the left side
- Go to: Appointments down on left side
- Sign in with your church user name and password. Click Verify. Schedule An Appointment will come up with Salt Lake Temple because that is our assigned temple.
- Click on Select a Different Temple
- Type in the temple you want to attend.
- When the name of the temple shows up Click on Select this Temple
- Schedule An Appointment comes up with Select Ordinance

• Select the ordinance you want to perform. You can only make one reservation for eachof the ordinances you want to perform at that temple. Once you have performed that ordinance you can schedule another appointment for that ordinance at that temple.

However, you can reserve that same ordinance at different temples.

Under Select Date it will show the current date. Scroll down the list of times available to see if there are any openings.

• If you do not want the current date, click on calendar icon at far right. It will show other dates for that month. Click on the date you want. If there is a date in a dark blue circle that means there are seats available. Scroll down the list.

• Choose the time you want. At the bottom of the page check box that you agree to follow the guidelines. Then click on Schedule Appointment.